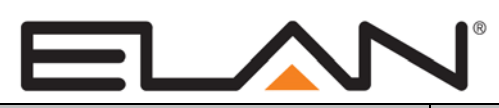

# **Integration Note**

| Manufacturer:                | ADA                                                                                                    |  |  |  |
|------------------------------|----------------------------------------------------------------------------------------------------|--|--|--|
| Model Number(s):             | Suite 16; Suite 32                                                                                         |  |  |  |
| Minimum Core Module Version: |                                                                                                    |  |  |  |
| Comments:                    | Programming Software: Suite 16/32D Tester, version 16D_8<br>Firmware: Audio Module v3.0, Video Module v2.0 |  |  |  |
| Document Revision Date:      | 1/10/2013                                                                                                  |  |  |  |

## **OVERVIEW AND SUPPORTED FEATURES**

The Suite 16/32 is a modular A/V switcher that uses an RS-232 connection through the ADA ISO-CAT II or ISO-232 isolation box to communicate with **g**!. This serial connection to the **g**! system provides full two-way communications, enabling reliable control as well as providing feedback to the **g**! system when changes (such as the current source or volume levels) occur at the switcher.

The Suite 16/32 consists of one or more AVP-16/32 chassis that can hold up to three modules each. These chassis can be daisy chained together to expand the number of zone outputs or allow configurations that switch high definition component video or a combination of these.

The A-16/32 audio input module includes 16/32 stereo inputs via RCA connections. The Suite 16/32 can contain only one of these modules to connect to 16/32 stereo audio sources. The P-16/32 audio output module includes 16/32 preamp outputs to drive 16/32 stereo audio zones. A Suite 16/32 can contain up to six audio output modules for a total of 96 zones.

The V-16/32 video modules include 16/32 input channels and 16/32 output channels. A single V-16/32 can be used to switch composite video or three V-16/32 modules can be configured to switch component video.

#### THESE SWITCHERS SUPPORT THE FOLLOWING FEATURES:

**Basic Source Selection:** Select any available audio, video, or audio and video source with two-way feedback. Any changes made at the switcher are immediately reflected in the **g!** interface. See limitations below.

**Volume Control:** On Suite 16/32 systems with audio switching the volume can be controlled from the **g!** interface. Any volume changes made from the Suite 16/32 system are reflected back to the **g!** system.

**Sound Control:** Adjust the tone (bass and treble) from the **g!** interface. Also turn on or off the Loudness or Stereo enhancement filters on a zone by zone basis. In addition buttons can be setup to store and recall tone presets. See Suite 16/32 Documentation for more details.

All Off: A single all off command can be added to the interface to allow simpler system-wide shutdown.

#### THESE SWITCHERS DO NOT SUPPORT THE FOLLOWING FEATURES:

Any feature not specifically noted as supported should be assumed to be unsupported.

Paging: The serial Paging trigger has not been integrated with g!.

**Audio/Video Matrix switching:** The video channels in a Suite 16/32 with audio can not be switched independently from the audio channels. The video must be programmed using the Suite 16/32 Tester software for "video inputs to follow audio" to allow proper operation with **g**!. This limits the total number of A/V sources to sixteen in a Suite 16/32 system configured for switching both audio and video.

ELAN Home Systems • 1690 Corporate Circle • Petaluma, CA 94954 USA tech support: 800.622.3526 • main: 760.710.0990 • sales: 877.289.3526 • email: elan@elanhomesystems.com ©2013 ELAN Home Systems. All rights reserved. ELAN and g! are trademarks of ELAN Home Systems. All other trademarks are the property of their respective owners. Party Mode: Party mode is not supported in g!.

#### **INSTALLATION OVERVIEW**

- 1. During the rough-in phase install the necessary speaker and video cabling for the system installation.
- Also during the rough-in phase, run a Cat5 wire from the location of the Suite 16/32 and isolation box back to the Network Assembly of the g! system to provide the serial connection needed to control the switcher. Refer to the RS-232 Connection Options Integration Note for other serial connection options.
- 3. Install the speakers, displays, and other distributed A/V components.
- 4. Program the Suite 16/32 according to the manufacturer's documentation: see **ADA Programming** below.
- 5. Test the system to ensure that the sources play correctly and that the audio and video operate as expected.
- 6. Connect the **g!** system to the Suite 16/32 electrically. See the connection diagram for more information.
- 7. Configure the **g!** system for the Suite 16/32 and confirm communication between it and the **g!** system controller.
- 8. Test the system by changing sources and volume to confirm the correct source plays.

### ADA PROGRAMMING

The ADA must be programmed according to normal ADA instructions, with the following additional requirements:

#### CHECK SWITCH SETTINGS ON ISOLATION BOX

The isolation box has switches which must be set as follows:

- 1. Set switches 1, 2 and 3 Down
- 2. Switch 4 Up.

#### CHECK THE MODULE ADDRESSES

The ADA Suite 16/32 must have all modules addressed properly. Each module has an address switch accessible from under the front Plexiglas cover on the AVP-16/32 Chassis. (see the ADA documentation for more information).

Audio module addressing:

Since there can only be one A-16 audio input module it will be addressed properly from the factory.

The first P-16 audio output module (zones 1-16) should be set to address 0, the second (zones 17-32) to address 1, and so on.

Video module addressing:

For composite switching the first V-16 module (zones 1-16) should be set to address 0, the second (zones 17-32) should be set to address 1, and so on.

For component video switching the Suite 16/32 will need three V-16 modules for each group of 16 zones. It uses one module to switch each component video channel, "Y", "Cr", and "Cb".

The proper addressing of the V-16 modules for zones 1-16 is to set one module to address 0 and the other two modules to address 6.

For zones 17-32 set one module to address 1 and the other two modules to address 7.

#### PROGRAM THE SUITE 16/32

The Suite 16/32 is programmed using the ADA Suite 16/32D Tester software. Module firmware can be checked using this tool, from the "Configuration Tab" click **Global Version Request**. Confirm the module versions match those listed in the header of this document.

There is no specific programming settings required to control an **audio only** or **video only** Suite 16/32 system. Follow ADA documentation to properly set up the system prior to connecting to g! as these settings may include audio trim levels, turn on volume, maximum volume levels, etc.

In the case of a Suite 16/32 system that will include audio **and** video switching it is required that the video inputs are programmed to follow the audio inputs. This is done on the "Video Control" tab in the software – set the video input to switch with the audio input for each source in each room that the video will be switching to.

## **CONNECTION DIAGRAMS**

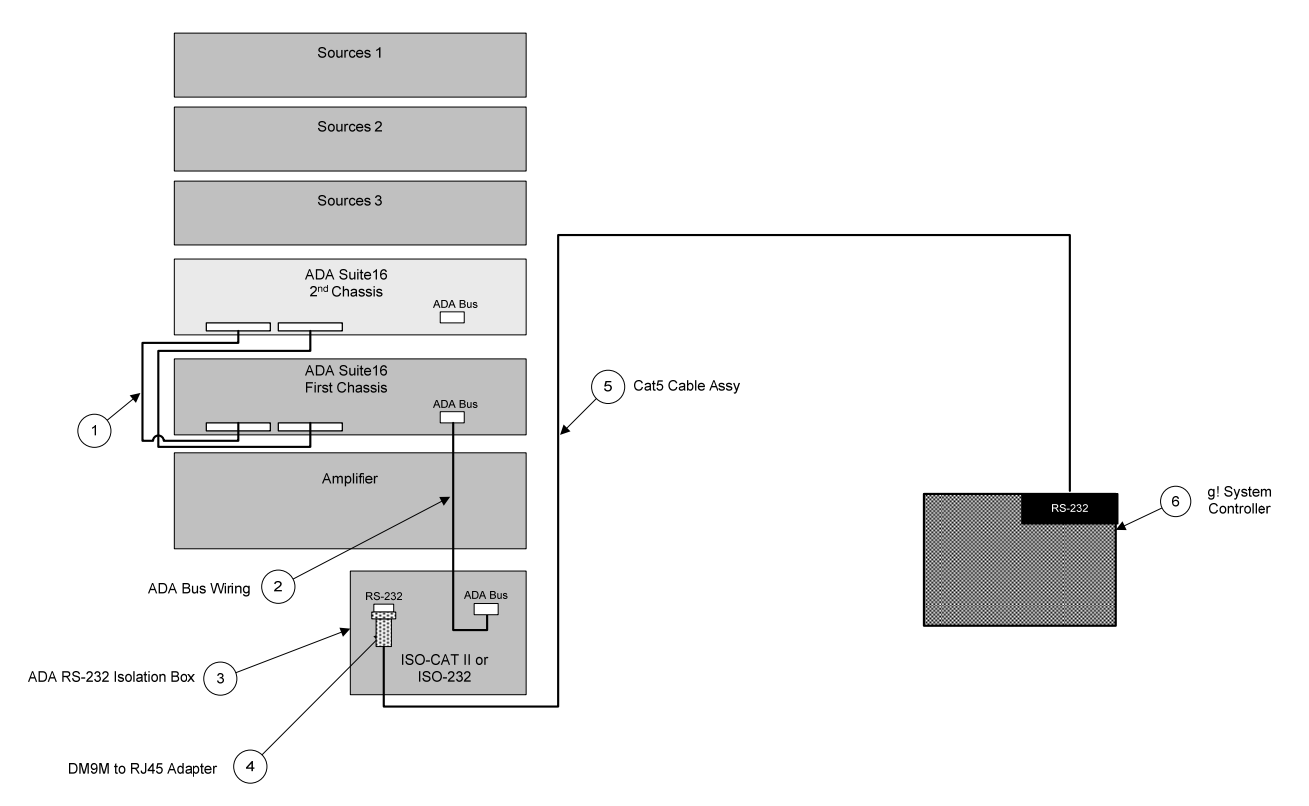

#### **BILL OF MATERIALS**

| # | Device                   | M anufacturer | Part Number           | Protocol          | Connector Type            | Notes                                                                          |
|---|--------------------------|---------------|-----------------------|-------------------|---------------------------|--------------------------------------------------------------------------------|
| 1 | 50 Pin Ribbon Cables     | ADA           | Ribbon-50             | ADA Bus           | Ribbon x Ribbon           | Required to link multiple AVP-16 chassis                                       |
| 2 | ADA Bus Wiring           | Installer     | N/A                   | ADA Bus           | Screw x Screw             | 3C 18awg Shielded cable (alt. 4C 16AWG speaker cable) 15' M ax wire run length |
| 3 | ADA RS-232 Isolation Box | ADA           | ISO-CAT II or ISO-232 | ADA Bus x RS-232  | Screw x DB9 Female        |                                                                                |
| 4 | RJ45 x DB9 male adapter  | ELAN          | HW-CB-307             | RS-232            | RJ-45 Female X DB-9 M ale |                                                                                |
| 5 | Cat5 Cable Assy          | Installer     | N/A                   | RS-232            | RJ-45 M ale x RJ-45 M ale |                                                                                |
| 6 | g! Controller            | ELAN          | Various (e.g. HC12)   | RS-232 & Ethernet | RJ-45                     |                                                                                |

## g! CONFIGURATION DETAILS

The following table provides settings used in the g! Configurator. Please refer to the g! Configurator Reference Guide for more details.

o "<Select>"

Select the appropriate item from the list (or drop-down) in the Configurator.

"<User Defined>", etc.

Type in the desired name for the item.

| Communication Devices<br>Type         Jame<br>Sprint Protection<br>Sprint Protection<br>Communication Type         Absel<br>Sprint Protection<br>Sprint Protection<br>Sprint | Devices                                        | Variable Name Setting                  |                                                                 | Comments                                                                                              |  |
|----------------------------------------------------------------------------------------------------|------------------------------------------------|----------------------------------------|-----------------------------------------------------------------|----------------------------------------------------------------------------------------------------|--|
| Communication Devices         Name         Cluster Defined> (bitability New Device)           Vipa         Serial Port         Refer to the RS-232 Connection Option Integration rote for alternative configurations           Communication Type         ADA Bus         Select the Communication Type that matches your system           COM Port         - Select>         Select the Communication Type that matches your system           COM Port         - Select>         - Select>           - Other RS-232 Sources         Add any other RS-232 conces. Refer to the Integration Note for each specific source device.           - Other RS-232 Sources         Add any other RS-232 conces. Refer to the Integration Note for the specific display, or the Generic IR Source Integration Note for an IR controlled display.           - Other RS-232 Sources         Add the Video Display for the receiver. Refer to the Integration Note for the specific display, or the Generic Video Display Integration Note for an IR controlled display.           - Other Audio Devices / Interfaces         Name         - Class Defined>           - Typite         - Select>         - Class Defined>           - Default Device         - Select>         - Select Hore Root Relation Note For an IR controlled display.           - Default Device         - Select>         - Select Hore Root Relation Note For an IR controlled display.           - Default Device         - Select Defined>         - Select Hore Root Relation Note For an IR con                                                                                                    |                                                |                                        |                                                                 |                                                                                                    |  |
| Type         Serial Port         Refer to the RS-322 Connection Option Integration note for alternative configurations           Location         Value Defined> (Not Required)         Select the Communication Type that matches your system           COM Port         Select         Select           COM Port         Select         Select           Add any other RS-322 controlled sources. Refer to the Integration Note for each specific rounce device.         Select           COM Port         Select         Select           Sources         Add Revices on the Figuration to the rother R controlled sources. Refer to the Generic IR Source Integration note.           -Video Display         Add the Video Display for the receiver. Refer to the Integration Note for the specific display. or the Generic Video Display Integration Note for an IR controlled display.           Other Audio Devices / Interfaces         Name         User Defined>         Add one Interface for each source that should appear in the Viewer           Template         -Select>         Select your model of controller source for this interface         Select your model of controller (See note 1)           Controller         Name         User Defined>         Select your model of controller (See note 1)           Controller         Source Topic         Select         Select your model of controller (See note 1)           Controller         Source Seroller         Select         Sou                                                                                                    | Communication Devices                          | Name                                   | <user defined=""> (Default: New Device)</user>                  |                                                                                                    |  |
| Communication Type         ADA Bus         Select the Communication Type that matches your system           Location         COM Port          Select -            COM Port          Select -             COM Port          Select -             COM Prot          Select -             Communication Type         Add any other RS-232 controlled sources. Refer to the heigration Note for each specific cource device.             Add The Video Display for the receiver. Refer to the heigration Note for the specific display, or the Generic Video Display heigration Note for an R controlled display.            Add The Video Display for the receiver. Refer to the heigration Note for the specific display, or the Generic Video Display heigration Note for an R controlled display.           Other Audio Devices / Interface               Other Audio Zone Controllers         Name               Audio Zone Controllers         Name           Select the RS-232 or R controlled source or this interface            Default Device Type          Select >          Select your model of your system after selecting Device Type           Select A                                                                                                    |                                                | Туре                                   | Serial Port                                                     | Refer to the RS-232 Connection Option Integration note for alternative configurations                 |  |
| Location         Code finds / Not Required)           COM Port         Select> <come rs-232="" sources="">         Add any other RS-232 controlled sources. Refer to the Integration Note for each specific source device.           <comer controlled="" ir="" sources="">         Add R devices on the Input/Output tab for other IR controlled sources. Refer to the Generic IR Source Integration note.           <video display="">         Add the Video Display for the receiver. Refer to the Integration Note for the specific display, or the Generic Video Display Integration Note for an IR controlled display           Other Audio Devices / Interfaces         Name         Clear Defined&gt;         Add one Interface for each source that should appear in the Viewer           Cother Audio Zone Controllers         Name         Clear Defined&gt;         Add one Interface for each source that should appear in the Viewer           Audio Zone Controllers         Name         Clear Defined&gt;         Select He RS-232 or IR controlled source for this Interface           Audio Zone Controllers         Name         Clear Defined&gt;         Defaults to the make and model of your system after selecting Device Type           Select P         Code on Controllers         Name         Clear Defined&gt;           COM Device         Clear Defined&gt;         Select P           Source Source Source Source Device         Clear Defined&gt;         Select P           Source Source Source Controllers         Select P</video></comer></come>                                                                                                    |                                                | Communication Type                     | ADA Bus                                                         | Select the Communication Type that matches your system                                                |  |
| COM Port         Select>         Add any other RS-232 controlled sources. Refer to the Integration Note for each specific source device.            Add any other RS-232 controlled sources. Refer to the Integration Note for each specific source https://www.integration.note.            Add R devices on the hput/Dupt tab for other R controlled sources. Refer to the Generic IR Source Integration note.            Add Note Nerface         Add one Interface for each source that should appear in the Viewer            Name         Cuber Defined>         Add one Interface for each source that should appear in the Viewer           Other Audio Davices / Interface         Select>         Select the RS-232 or R controlled source for this Interface            Default Device         Select>         Select the RS-232 or R controlled source for this Interface           Audio Zone Controllers         Name         Cuser Defined>         Defaults to the make and model of your system after selecting Device Type           Sources         Name         Cuser Defined>         Defaults to the nake and model of your system after selecting Device Type           Sources         Name         Cuser Defined>         Select Defined>         Select Not Required)           Cod Davice         Code Device         Select Defined>         Sources must be previously configured in order to allow selection.           Source Davice         Select Defined>                                                                                                    |                                                | Location                               | <user defined=""> (Not Required)</user>                         |                                                                                                    |  |
| Add any other RS-232 sources       Add any other RS-232 controlled sources. Refer to the Integration Note for each specific source device.                Add R devices on the Input/Output tab for other IR controlled sources. Refer to the Generic IR Source Integration note.                                                                                                    |                                                | COM Port                               | <select></select>                                               |                                                                                                    |  |
| Add any other RS-232 sources>       Add any other RS-232 controlled sources. Refer to the hitegration Note for each specific source device.          Add IR devices on the hpu/Udput tab for other R controlled sources. Refer to the Generic IR Source hitegration note.          Add IR devices on the hpu/Udput tab for other R controlled sources. Refer to the Generic Video Display Integration Note for an R controlled display         Other Audio Devices / Interfaces       Name           Video Display       Add the Video Display for the receiver. Refer to the hitegration Note for the specific display, or the Generic Video Display Integration Note for an R controlled display         Other Audio Devices / Interfaces       Name        Add one Interface for each source that should appear in the Viewer         Template       Select>       Select>       Select       Select         Audio Zone Controllers       Name        View Defined>       Select / Ude auti. New Device)         Location        View Defined>       Select / Ude auti. New Device)       Select / Ude auti. New Device         Sources       Name        View Defined>       Sources must be previously configured in order to allow selection.         Source       Source Icon        Select>       Sources must be previously configured in order to allow selection.         Source       Name       View Defined>                                                                                                    |                                                |                                        |                                                                 |                                                                                                    |  |
| Add R devices on the hu// but da for other R controlled sources. Refer to the Generic IR Source htegration note.         Add R devices on the hu// but da for other R controlled sources. Refer to the Generic IR Source htegration note.         Add the Video Display / the Video Display htegration Note for an R controlled display.         Other Audio Devices / Interace       Name       User Defined>       Add one Interface for each source that should appear in the Viewer         Other Audio Devices / Interace       Name       User Defined>       Add one Interface for each source that should appear in the Viewer         Other Audio Zone Controller       Name       User Defined>       Add one Interface for each source that should appear in the Viewer         Audio Zone Controller       Name       User Defined>       Defaults to the make and model of your system after selecting Device Type         Audio Zone Controller       Name       User Defined>       Defaults New Device)       Select your model of controller (See note 1)         Coation       User Defined>       Sources must be previously configured in order to allow selection.       Source Device         Source Device       Select>       Sources must be previously configured in order to allow selection.       Source         Source Device       Select>       Sources must be previously configured in order to allow selection.       Source         Source Device       Select>       Sources must be previously configur                                                                                                    | <other rs-232="" sources=""></other>           | Add any other RS-232 contr             | olled sources. Refer to the Integration Note for each specific  | source device.                                                                                        |  |
| <other controlled="" ir="" sources.<="" td="">       Add R devices on the input/Output tab for other R controlled sources. Refer to the Generic IR Source Itegration note.         <video display="">       Add the Video Display for the receiver. Refer to the hitegration Note for the specific display, or the Generic Video Display Integration Note for an R controlled display         Other Audio Devices / Interfaces       Name       <ul> <li>Select&gt;</li> <li>Default Device</li> <li>Select&gt;</li> <li>Default Device</li> <li>Select&gt;</li> <li>Default Device</li> <li>Select&gt;</li> <li>Default Device</li> <li>Select&gt;</li> <li>Default Device Type</li> <li>Select&gt;</li> <li>Default Device Type</li> <li>Select&gt;</li> <li>Select Querce Type</li> <li>Select Querce Type</li></ul></video></other>                                                                                                    |                                                |                                        |                                                                 |                                                                                                    |  |
| Add the Video Display for the receiver. Refer to the Integration Note for the specific display, or the Generic Video Display Integration Note for an R controlled display         Other Audio Devices / Interfaces       Name         Add the Video Display for the receiver. Refer to the Integration Note for the specific display, or the Generic Video Display Integration Note for an R controlled display         Other Audio Devices / Interfaces       Name         Add the Video Display for the receiver. Refer to the Integration Note for the specific display. Or the Generic Video Display Integration Note for an R controlled display.         Default Devices / Interfaces       Name         Add one Interface for each source that should appear in the Viewer         Audio Zone Controllers       Name         Select the RS-232 or IR controlled source for this interface         Device Type       <                                                                                                    | <other controlled="" ir="" sources=""></other> | Add IR devices on the Input/           | Output tab for other IR controlled sources. Refer to the Gene   | ric IR Source Integration note.                                                                       |  |
| Add the Video Display for the receiver. Refer to the Integration Note for the specific display, or the Generic Video Display Integration Note for an IR controlled display         Other Audio Devices / Interfaces       Name        Cuser Defined>       Add one Interface for each source that should appear in the Viewer         Template       Cselect>        Add one Interface for each source that should appear in the Viewer         Audio Zone Controllers       Name       Select>       Exect the Name       Controlled source for this Interface         Audio Zone Controllers       Name       Class Defined>       Defaults of the make and model of your system after selecting Device Type         Sources       Name       Class Defined>       Select>       Select your model of controller (See note 1)         Sources       Name       Class Defined>       Select>       Select>         Sources       Name       Class Defined>       Source See must be previously configured in order to allow selection.         Source toon       Select>       Source See not the source button in the Viewer Interface         Source toon       Select>       This toon appears on the source button in the Viewer Interface         Source toon       Select>       Select>       Select the Video Display in this zone         Common       Select>       Select>       Select the Video Display in this zone <tr< th=""><th></th><th></th><th></th><th></th></tr<>                                                                                                    |                                                |                                        |                                                                 |                                                                                                    |  |
| Other Audio Devices / Interface         Name         User Defined>         Add one Interface for each source that should appear in the Viewer           Template <select>                                                                                                    &lt;</select>                                                                                                    | <video display=""></video>                     | Add the Video Display for th           | e receiver. Refer to the Integration Note for the specific disp | lay, or the Generic Video Display Integration Note for an IR controlled display                       |  |
| Other Audio Devices / Interfaces         Name <ul> <li>User Defined&gt;</li> <li>Select&gt;</li> <li>Default Device</li> <li>Select</li> </ul> Add one Interface for each source that should appear in the Viewer           Image: Audio Device         Select>         Select the RS-232 or R controlled source for this interface           Audio Zone Controllers         Name         Select the RS-232 or R controller (see note 1)           Device Type <select< td="">         Select the RS-232 or R controller (see note 1)           Device Type         <select< td="">         Select your model of controller (See note 1)           Device Type         <select (default="" device)<="" new="" td="">         Select your model of controller (See note 1)           CoM Device         Select (Default New Device)         Sources           Source Controllers         Name         Select&gt;         Source source button in the Viewer Interface           Source Ioon          Select&gt;         Source button in the Viewer Interface           Source Ioon          Select&gt;         This icon appears on the source button in the Viewer Interface           Source Ioon          Select         Select the Video Display Intris cone           Source Ioon          Select         Select the Video Display in this cone           Zones         Name          Se</select></select<></select<>                                                                                                    |                                                |                                        |                                                                 |                                                                                                    |  |
| Template       <                                                                                                    | Other Audio Devices / Interfaces               | Name                                   | <user defined=""></user>                                        | Add one Interface for each source that should appear in the Viewer                                    |  |
| Default Device         Select>         Select he RS-232 or IR controlled source for this interface           Audio Zone Controllers         Name         User Defined>         Defined         Defined           Audio Zone Controllers         Name         User Defined>         Defined         Defined         Defined         Defined         Defined         Select your model of your system after selecting Device Type           Location         User Defined> (Not Required)         Select your model of controller (See note 1)         Device 1)           COM Device         Select> (Default: New Device)         Select your model of controller (See note 1)         Device 1)           Sources         Name <user defined="">         Source Select&gt;         Sources must be previously configured in order to allow selection.           Source Incom         Source bovice         Select&gt;         Source source button in the Viewer Interface           Source Incom         Source Incom         Select&gt;         This icon appears on the source button in the Viewer Interface           Amme         <user defined="">         Select&gt;         Select the Video Display in this zone           Joipalay         Select&gt;         Select&gt;         Select the Video Display in this zone           Joipalay         Select&gt;         Select&gt;         Select the Video Display in this zone           Joipalay So</user></user>                                                                                                    |                                                | Template                               | <select></select>                                               |                                                                                                    |  |
| Audio Zone Controllers         Name <user defined="">         Defaults to the make and model of your system after selecting Device Type           Audio Zone Controllers         Device Type         <select>         Select your model of controller (See note 1)           Location         <user defined=""> (Not Required)         Select your model of controller (See note 1)           COM Device         <select (default:="" device)<="" new="" td="">         Select your model of controller (See note 1)           Sources         Name         <user defined="">         Select your model of controller (See note 1)           Source Sources         Select&gt;         Sources must be previously configured in order to allow selection.           Source Con         <select>         Source smust be previously configured in order to allow selection.           Source Icon         <select>         This icon appears on the source button in the Viewer Interface           Zones         Name         <user defined="">         Select the Video Display in this zone           Zones         Name         <user defined="">         Select the Video Display in this zone           Source Pointed         <select>         Select the Video Display in this zone           Source Pointed         <select>         Select the Video Display in this zone           Source         <select>         For each source, select what the display should do when that source is active</select></select></select></user></user></select></select></user></select></user></select></user>                                                                                                    |                                                | Default Device                         | <select></select>                                               | Select the RS-232 or IR controlled source for this interface                                          |  |
| Audio Zone Controllers         Name         User Defined>         Defaults to the make and model of your system after selecting Device Type           Audio Zone Controller (See once 1)         Select>         Select your model of controller (See note 1)           Location <user defined="">(Net Required)         Select your model of controller (See note 1)           COM Device         <select> (Default New Device)         Select           Source Source         <select> (Defined&gt;         Source must be previously configured in order to allow selection.           Source Device         <select>         Select&gt;         This icon appears on the source button in the Viewer Interface           Source Source Source Dution         <select>         This icon appears on the source button in the Viewer Interface           Image: Source Source Source Source Source         <select>         Select the Video Display in this zone           Cones         Name         <select>         Select the Video Display in this zone           Select         Select&gt;         Select the GI Training Guide for more details           Source Source         <select>         Select           Source Source         <select>         For each source, select what the display should do when that source is active           Select A         Select&gt;         For each source, select what the display sourd on ont want to be seen in the zone</select></select></select></select></select></select></select></select></user>                                                                                                    |                                                |                                        |                                                                 |                                                                                                    |  |
| Device Type <select>     Select your model of controller (See note 1)       Location     User Defined&gt; (Not Required)        COM Device     <select> (Default: New Device)        Sources     Name     <user defined="">        Source Device     <select>     Sources on use be previously configured in order to allow selection.       Source Ceon     <select>     Source Select&gt;     This icon appears on the source button in the Viewer Interface       Cons     Name     <user defined="">     This text appears on the source button in the Viewer Interface       Zones     Name     <user defined="">        Zones     Name     <user defined="">     Select&gt;       Inversal Receiver     <select>     Select Video Display in this zone        Source Source     Select&gt;     Select Norme details        Source     Select&gt;     For each source, select what the display should do when that source is active        Siplay On/Off     <select>     For each source norm one input on the vide of splay select the input for each source.        Show Source     <select>     Select No for any inputs on the system that are not used or do not want to be seen in the zone          Cick on the Interface tab in order to hide or show zone tabs on indivdual touchscreens         Select&gt;     Select</select></select></select></user></user></user></select></select></user></select></select>                                                                                                    | Audio Zone Controllers                         | Name                                   | <user defined=""></user>                                        | Defaults to the make and model of your system after selecting Device Type                             |  |
| Location <user defined=""> (Not Required)       COM Device     <select> (Default: New Device)       Sources     Name     <user defined="">       Source Device     <select>     Sources must be previously configured in order to allow selection.       Source Device     <select>     Sources must be previously configured in order to allow selection.       Source Loon     <select>     This icon appears on the source button in the Viewer Interface       Display Name     <user defined="">     This text appears on the source button in the Viewer Interface       Zones     Name     <user defined="">     This text appears on the source button in the Viewer Interface       Zones     Name     <user defined="">     Select&gt;       Lowersal Receiver     <select>     Select the Video Display in this zone       Lowersal Receiver     <select>     Select the Video Chaptay in this gale of the display should owhen that source is active       Source     <select>     For each source, select what the display should owhen that source is active       Isplay Source     <select>     I using more than one input on the video display should or do not want to be seen in the zone       Show Source     <select>     Set to No for any inputs on the system that are not used or do not want to be seen in the zone       Isplay Source     <select>     Select the Video Chick on the Interface tab in order to hide or show zone tabs on indivdual touchscreens       <td< th=""><th></th><th>Device Type</th><th><select></select></th><th>Select your model of controller (See note 1)</th></td<></select></select></select></select></select></select></user></user></user></select></select></select></user></select></user>                                                                                                    |                                                | Device Type                            | <select></select>                                               | Select your model of controller (See note 1)                                                          |  |
| Cold Device       Select> (Default: New Device)       Indext (Default: New Device)         Sources       Name        Source Icon       Select>       Sources must be previously configured in order to allow selection.         Source Icon       Select>       Source Icon       Select>       This icon appears on the source button in the Viewer Interface         Display Name <user defined="">       This text appears on the source button in the Viewer Interface         Zones       Name       <user defined="">       This text appears on the source button in the Viewer Interface         Display       Select&gt;       Select the Video Display in this zone       Select         Zones       Name       <select>       Select the Video Display in this zone         Inversal Receiver       Select&gt;       Select the Video Display in this zone         Sources       Inversal Receiver       Select&gt;       For each source, select what the display should do when that source is active         Insignay On/Off       Select&gt;       For each source, select what the display should do when that source.         Show Source       Select&gt;       Set to No for any inputs on the system that are not used or do not want to be seen in the zone          Interface Tab&gt;       Interface Tab&gt;       Interface Tab       Interface Tab          Intelface       Select&gt;</select></user></user>                                                                                                    |                                                | Location                               | <user defined=""> (Not Required)</user>                         |                                                                                                    |  |
| Sources       Name <user defined="">         Source Device       <select>       Sources must be previously configured in order to allow selection.         Source Icon       <select>       This icon appears on the source button in the Viewer Interface         Display Name       <user defined="">       This text appears on the source button in the Viewer Interface         Zones       Name       <user defined="">       This text appears on the source button in the Viewer Interface         Zones       Name       <user defined="">          Universal Receiver       <select>       Select the Video Display in this zone         Sources       Refer to the <i>g! Training Guide</i> for more details         <sources< td="">       Select&gt;       Select the video display should do when that source is active         Display On/Off       <select>       For each source, select what the display should do when that source.         Show Source       <select>       fusing more than one input on the video display select the input for each source.         Show Source       <select>       Select the touchscreen to modify from the list          Anterface Tab&gt;       Click on the Interface tab in order to hide or show zone tabs on indivdual touchscreens          Select&gt;       Select the touchscreen to modify from the list          Tab Layouts       Select&gt;       Se</select></select></select></sources<></select></user></user></user></select></select></user>                                                                                                    |                                                | COM Device                             | <select> (Default: New Device)</select>                         |                                                                                                    |  |
| Sources       Name <user defined="">       Source sust be previously configured in order to allow selection.         Source Icon       Select&gt;       Source bacton       Select&gt;       This icon appears on the source button in the Viewer Interface         Display Name       <user defined="">       This text appears on the source button in the Viewer Interface         Zones       Name       <user defined="">       This text appears on the source button in the Viewer Interface         Zones       Name       <user defined="">       Select the Video Display in this zone         Universal Receiver       Select&gt;       Select the Video Display in this zone         Vortes:       Display On/Off       Select&gt;       Refer to the <i>gl Training Guide</i> for more details         Source       Select&gt;       For each source, select what the display should do when that source is active         If using more than one input on the video display select the input for each source.       Select&gt;         Show Source       Select&gt;       Select No for any inputs on the system that are not used or do not want to be seen in the zone         Interface Tab&gt;       Interface Tab&gt;       Click on the Interface tab in order to hide or show zone tabs on indival touchscreens         Interface Tab&gt;       Interface Tab       Select&gt;       Select the touchscreen to modify from the list         Notes:       Tab Layouts       Select&gt;</user></user></user></user>                                                                                                    |                                                |                                        |                                                                 |                                                                                                    |  |
| Source Device       Source New Select>       Sources must be previously configured in order to allow selection.         Source Icon       Select>       This icon appears on the source button in the Viewer Interface         Display Name <user defined="">       This text appears on the source button in the Viewer Interface         Zones       Name       <user defined="">          Mame       <user defined="">       Select the Video Display in this zone         Universal Receiver       <select>       Select the Video Display in this zone          Source&gt;       Select&gt;       Refer to the g! Training Guide for more details           Select&gt;       Select the video Display should do when that source is active         Display On/Off       <select>       For each source, select what the display should do when that source.         Show Source       <select>       If using more than one input on the video display select the input for each source.          Show Source       <select>       Set to No for any inputs on the system that are not used or do not want to be seen in the zone                           Set to No for any inputs on the system that are not used or do not want to be seen in the zone</select></select></select></select></user></user></user>                                                                                                    | Sources                                        | Name                                   | <user defined=""></user>                                        |                                                                                                    |  |
| Source Icon       Select>       This icon appears on the source button in the Viewer Interface         indext       Display Name       VJser Defined>       This icon appears on the source button in the Viewer Interface         Zones       Name        Viser Defined>          Display       Select>       Select the Video Display in this zone          Universal Receiver       Select>       Select the <i>g! Training Guide</i> for more details           Source>       For each source, select what the display should do when that source is active         Source       Select>       For each source, select what the display should do when that source.         Show Source       Select>       If using more than one input on the video display select the input for each source.         Image: Source       Select>       Select Not for any inputs on the system that are not used or do not want to be seen in the zone         Image: Source       Select>       Select the touchscreen to modify from the list         Image: Source       Select>       Select the touchscreen to modify from the list         Image: Source       Select>       Select the touchscreen to modify from the list         Image: Source       Select>       Select the touchscreen to modify from the list         Image: Source       Select>       Move any unused zone tabs into Available Zones                                                                                                    |                                                | Source Device                          | <select></select>                                               | Sources must be previously configured in order to allow selection.                                    |  |
| Display Name <user defined="">       This text appears on the source button in the Viewer Interface         Zones       Name       <user defined="">          Display       <select>       Select the Video Display in this zone         Universal Receiver       <select>       Refer to the <i>g! Training Guide</i> for more details         Control       Universal Receiver       <select>       Refer to the <i>g! Training Guide</i> for more details         Control       Source&gt;       Select&gt;       For each source, select what the display should do when that source is active         Display On/Off       Select&gt;       For each source, select what the display should do when that source is active         Display Source       Select&gt;       Set to No for any inputs on the system that are not used or do not want to be seen in the zone         Alterface Tab&gt;       A       Click on the Interface tab in order to hide or show zone tabs on indivdual touchscreens         Notes:       Tab Layouts       Select&gt;       Select the touchscreen to modify from the list</select></select></select></user></user>                                                                                                    | Source Icon                                    |                                        | <select></select>                                               | This icon appears on the source button in the Viewer Interface                                        |  |
| Image       Select       Select he Video Display in this zone         Display       Select>       Select the Video Display in this zone         Universal Receiver       Select>       Refer to the g! Training Guide for more details         Source>        Select>       Refer to the g! Training Guide for more details         Source>        Select>       For each source, select what the display should do when that source is active         Display On/Off       Select>       For each source, select what the display select the input for each source.         Image: Source       Select>       For each source is not input on the video display select the input for each source.         Show Source       Select>       Set to No for any inputs on the system that are not used or do not want to be seen in the zone         Image: Source       Select>       Select the touchscreen to modify from the list         Image: Source       Select>       Select the touchscreen to modify from the list         Image: Source       Select>       Select the touchscreen to modify from the list         Image: Source       Select>       Move any unused zone tabs into Available Zones to remove from the viewer                                                                                                    |                                                | Display Name                           | <user defined=""></user>                                        | This text appears on the source button in the Viewer Interface                                        |  |
| Zones       Name <user defined="">         0       Display       <select>       Select the Video Display in this zone         0       Universal Receiver       <select>       Refer to the <i>gl Training Guide</i> for more details         1       <source/> <source/>       Select&gt;       For each source, select what the display should owhen that source is active         Display On/Off       <select>       For each source, select what the display should owhen that source is active         Display Source       <select>       For each source, select what the display should owhen that source.         Show Source       <select>       For each source, select what the display should owhen that source is active          Show Source       <select>       Select to No for any inputs on the system that are not used or do not want to be seen in the zone</select></select></select></select></select></select></user>                                                                                                    |                                                |                                        |                                                                 |                                                                                                    |  |
| Display       Select>       Select the Video Display in this zone         Universal Receiver       Select>       Refer to the g! Training Guide for more details         <       Source>       Image: Source       Refer to the g! Training Guide for more details          Source>       Image: Source       For each source, select what the display should do when that source is active         Image: Source       Select>       For each source, select what the display should do when that source is active         Image: Source       Select>       If using more than one input on the video display select the input for each source.         Show Source       Select>       Set to No for any inputs on the system that are not used or do not want to be seen in the zone          Image: Source       Select>       Click on the Interface tab in order to hide or show zone tabs on individual touchscreens           Select>       Select the touchscreen to modify from the list          Tab Layouts       Select>       Move any unused zone tabs into Available Zones to remove from the viewer                                                                                                    | Zones                                          | Name                                   | <user defined=""></user>                                        |                                                                                                    |  |
| Universal Receiver <select>       Refer to the g! Training Guide for more details          <source/>           Display On/Off       <select>       For each source, select what the display should do when that source is active         Display Source       <select>       If using more than one input on the video display select the input for each source.         Show Source       <select>       Set to No for any inputs on the system that are not used or do not want to be seen in the zone</select></select></select></select>                                                                                                    |                                                | Display                                | <select></select>                                               | Select the Video Display in this zone                                                                 |  |
| <source/> Display On/Off       Select>       For each source, select what the display should do when that source is active         Display Source       Select>       If using more than one input on the video display select the input for each source.         Show Source       Select>       Set to No for any inputs on the system that are not used or do not want to be seen in the zone </th <th></th> <th>Universal Receiver</th> <th><select></select></th> <th>Refer to the g! Training Guide for more details</th>                                                                                                    |                                                | Universal Receiver                     | <select></select>                                               | Refer to the g! Training Guide for more details                                                       |  |
| Display On/Off <select>       For each source, select what the display should do when that source is active         Image: Display Source       Select&gt;       If using more than one input on the video display select the input for each source.         Image: Display Source       Show Source       Select&gt;       If using more than one input on the video display select the input for each source.         Image: Display Source       Select&gt;       Set to No for any inputs on the system that are not used or do not want to be seen in the zone         Image: Display Source       Select&gt;       Select No for any inputs on the system that are not used or do not want to be seen in the zone         Image: Display Source       Select&gt;       Select No for any inputs on the system that are not used or do not want to be seen in the zone         Image: Display Source       Select&gt;       Click on the Interface tab in order to hide or show zone tabs on indivdual touchscreens         Image: Display Source       Select&gt;       Select the touchscreen to modify from the list         Image: Display Source       Select&gt;       Move any unused zone tabs into Available Zones to remove from the viewer         Notes:       Select Not Source       Select Not Source</select>                                                                                                    |                                                | <source/>                              |                                                                 |                                                                                                    |  |
| Display Source       Select>       If using more than one input on the video display select the input for each source.         Characterization       Show Source       Select>       Set to No for any inputs on the system that are not used or do not want to be seen in the zone         Characterization       Select>       Select>       Select       Select         Characterization       Select       Click on the Interface tab in order to hide or show zone tabs on indivdual touchscreens         Characterization        Select>       Select the touchscreen to modify from the list         Characterization        Select>       Move any unused zone tabs into Available Zones to remove from the viewer         Notes:         Select       Move any unused zone tabs into Available Zones to remove from the viewer                                                                                                    |                                                | Display On/Off                         | <select></select>                                               | For each source, select what the display should do when that source is active                         |  |
| Show Source       Select>       Set to No for any inputs on the system that are not used or do not want to be seen in the zone         Image: Anterface Tab>       Image: Anterface Tab>       Image: Anterface Tab>       Image: Anterface Tab>       Image: Anterface Tab>       Image: Anterface Tab>       Image: Anterface Tab>       Image: Anterface Tab>       Image: Anterface Tab>       Image: Anterface Tab>       Image: Anterface Tab>       Image: Anterface Tab>       Image: Anterface Tab>       Image: Anterface Tab>       Image: Anterface Tab       Image: Anterface Tab<                                                                                                    |                                                | Display Source                         | <select></select>                                               | If using more than one input on the video display select the input for each source.                   |  |
| Image: system     Image: system     Image: system     Image: system       Image: system     Image: system     Image: system     Image: system       Image: system     Image: system     Image:                                                                                                    |                                                | Show Source                            | <select></select>                                               | Set to <b>No</b> for any inputs on the system that are not used or do not want to be seen in the zone |  |
| Image: Interface Tabs       Click on the Interface tab in order to hide or show zone tabs on indivdual touchscreens         Image: Image: I                                                                                                    |                                                |                                        |                                                                 |                                                                                                    |  |
| <touchscreen options="">     Select the touchscreen to modify from the list       Tab Layouts     <select< th="">     Move any unused zone tabs into Available Zones to remove from the viewer       Notes:     Select     Move any unused zone tabs into Available Zones to remove from the viewer</select<></touchscreen>                                                                                                    | <interface tab=""></interface>                 |                                        |                                                                 | Click on the Interface tab in order to hide or show zone tabs on indivdual touchscreens               |  |
| Tab Layouts      Select>     Move any unused zone tabs into Available Zones to remove from the viewer       Notes:     Notes:     Notes:     Notes:     Notes:                                                                                                    |                                                | <touchscreen options=""></touchscreen> |                                                                 | Select the touchscreen to modify from the list                                                        |  |
| Notes:                                                                                                    |                                                | Tab Layouts                            | <select></select>                                               | Move any unused zone tabs into Available Zones to remove from the viewer                              |  |
| NOTES:                                                                                                    | Netes                                          |                                        |                                                                 |                                                                                                    |  |
|                                                                                                    | NOTES:                                         |                                        |                                                                 |                                                                                                    |  |

1. If using a video only Suite16 select either ADA Suite16 (16 video zones) or ADA Suite16 (32 audio zones) as appropriate. In the case of audio only or audio and video select the ADA Suite16 (XX Zones) with the correct number of zones.

## **COMMON MISTAKES**